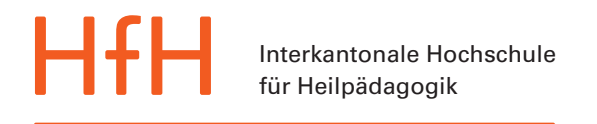

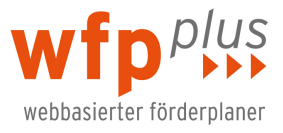

# Anleitung zum wfp<sup>plus</sup>

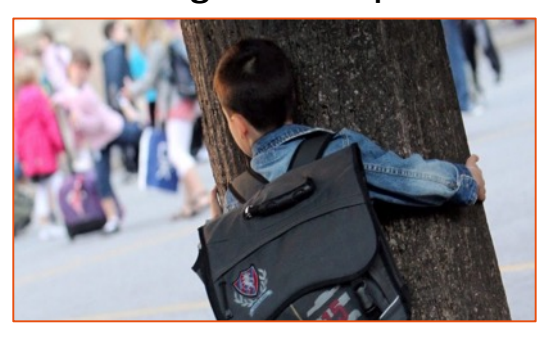

Herzlich willkommen!

Wir freuen uns, dass Sie sich für den webbasierten Förderplaner wfp<sup>plus</sup> entschieden haben. Wir sind überzeugt, dass wir Ihnen damit ein Tool in die Hände geben, mit dem Sie Ihre Professionalität weiter entwickeln können. *Version 02. Oktober 2017* 

| 1 | Der wfp <sup>plus</sup> : Das Wichtigste in Kürze                           | 2  |
|---|-----------------------------------------------------------------------------|----|
| 2 | Die ersten Schritte für Benutzer/innen                                      |    |
|   | 21 Das allererste Login als Benutzer/in des wfn <sup>plus</sup>             | 2  |
|   | 2.1 Das alteretste login als Denuizerin des wip                             |    |
|   |                                                                             |    |
| 3 | Unterschied zwischen «Schul- und Dossier-Administrator/innen                | »6 |
|   | 3.1 Schul-Administrator/in der wfp <sup>plus</sup> Gesamtinstallation       |    |
|   | 3.2 Dossier-Administrator/in                                                | 7  |
| 4 | Jede Schülerin und jeder Schüler ist ein «Dossier»                          |    |
|   | 41 Ein neues Dossier eröffnen                                               | 8  |
|   | 4.2 Involvierte Personen hinzufügen                                         |    |
|   | 4.3 Regelung der Rechte auf der Ebene des Dossiers («Involvierte Personen») | 11 |
| 5 | Der Zyklus «Standortbestimmung»                                             |    |
|   | 5.1 Einleitung                                                              |    |
|   | 5.2 Eine Fragestellung eröffnen: Das leitende «Thema»                       |    |
|   | 5.3 Eine Fragestellung archivieren oder löschen                             | 14 |
|   | 5.4 Eine Einschätzung erstellen                                             |    |
|   | 5.5 Einschätzung: Beobachtung/Bemerkung oder Interpretation                 |    |
|   | 5.6 Einschatzung: Dokument Ablage                                           |    |
|   | 5.7 Gemeinsame Zielsetzung                                                  | 18 |
| 6 | Der Zyklus «Umsetzung»                                                      |    |
|   | 6.1 Einleitung                                                              |    |
|   | 6.2 Teilziele und Planung                                                   |    |
|   | 6.3 Durchführung                                                            |    |
|   | 6.4 Evaluation                                                              |    |
| 7 | Weitere Bearbeitung                                                         |    |
|   | 7.1 Dokumente drucken                                                       |    |
|   | 7.2 Krümelpfad und Verlaufsprotokoll anzeigen                               |    |
| 8 | Informationen für Schul-Administrator/innen                                 |    |
|   | 8.1 Allererstes Einrichten Ihrer Installation                               |    |
|   | 8.2 Benutzer/innen erfassen oder deaktivieren                               |    |
|   | 8.3 Dossiers übertragen oder löschen                                        |    |

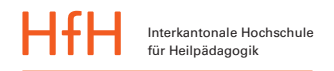

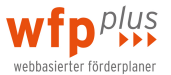

### 1 Der wfp<sup>plus</sup>: Das Wichtigste in Kürze

Der webbasierte Förderplaner wfp<sup>plus</sup> eignet sich für den individuellen oder kooperativen Einsatz in allen sonderpädagogischen Teilgebieten der Regel- und Sonderschulung. Das Instrument wurde von einem interdisziplinären Expertenteam der Hochschule für Heilpädagogik (HfH) entwickelt und orientiert sich am aktuellen Wissensstand über Förderplanung.

In dieser Anleitung erfahren Sie, wie Sie rein *technisch* vorgehen müssen, um den wfp<sup>plus</sup> zu nutzen. Die *inhaltliche* Seite einer Förderplanung wird hier nicht vertieft, nur so viel: Der wfp<sup>plus</sup> ist lediglich ein Instrument; es erleichtert das Erstellen einer kooperativen Förderplanung, aber nimmt Ihnen das Formulieren von eigenen Förderzielen nicht ab.

Die Anwendung läuft rein webbasiert, das heisst: orts- und plattformunabhängiger Zugriff von jedem internetfähigen Gerät aus. Unter <u>www.wfp.hfh.ch/installationsname<sup>1</sup></u> können Sie sich einloggen und Ihre Schülerinnen und Schüler in so genannten «Dossiers» erfassen und bearbeiten.

Sind Sie Studierende/r an der HfH haben Sie vorübergehend Zugriff auf eine Vollversion des wfp<sup>plus</sup> unter der Installation www.wfp.hfh.ch/studixx – «xx» steht dabei für den Jahrgang (und allenfalls für den Namen einer Gast-Hochschule). Lesen Sie dazu die Anleitung ab Kapitel 2.

Parallel dazu ist auf <u>www.wfp.hfh.ch</u> eine Demoversion mit vollem Funktionsumfang zugänglich. Dort können Sie sich über die eingefügten Beispielfälle mit der Anwendung vertraut machen. Die Dossiers in der Demoversion lassen sich nach Belieben verändern, und neue Dossiers können eröffnet werden. Sie können nichts falsch machen: Jeweils um Mitternacht werden alle neuen Einträge gelöscht und die ursprüngliche Demoversion ist wieder hergestellt.

Der wfp<sup>plus</sup> basiert auf einem zyklischen Verständnis von Förderplanung. In sechs Schritten führt er Sie und Ihr «Team ums Kind» von der Standortbestimmung bis zur Umsetzung durch die verschiedenen Prozessphasen. Leitend ist dabei immer eine bestimmte Fragestellung oder ein Thema zu Ihrer Schülerin oder Ihrem Schüler.

| Angelina C-Muster                                                                                          |                                    |                                        |                              |
|----------------------------------------------------------------------------------------------------|------------------------------------|----------------------------------------|------------------------------|
| Fragestellung     Einschätzung     Gemeinsame Zielsetzung     Teilziele und Plant       STANDORTBESTIMMUNG | ng Du<br>UMSETZ                    | rchführung                             | Evaluation                   |
| Fragestellung                                                                                              |                                    |                                        |                              |
| Kommunikationsmöglichkeiten für Angelina verbessern                                                        |                                    |                                        |                              |
| Wie können wir die Kommunikationsmöglichkeiten von Angelina als Empfängerin und Sende                      | in verbessern                      | 1?                                     |                              |
|                                                                                                    | tzte Änderung durch<br>aris Piller | Datum geändert<br>09.06.2016, um 11:25 | Datum erstellt<br>09.06.2016 |

Aufbau des wfp<sup>puus</sup> in sechs Schritten

Allein oder im kooperativen Austausch können Sie die Förder- und Teilziele für die Förderung definieren und die entsprechenden Massnahmen planen. Das Erreichen eines Ziels kann mittels vierstufiger Skala beurteilt werden. Auf Knopfdruck lassen sich einzelne Teile oder der ganze Förderplan ausdrucken oder als pdf-Dokument abspeichern.

Wir wünschen Ihnen viel Erfolg!

Ihr wfp<sup>plus</sup> Team wfp@hfh.ch

<sup>1</sup> Der Link-Teil rechts vom / ist abhängig vom jeweiligen Installationsnamen Ihrer Schule.

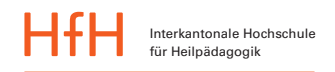

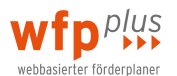

### 2 Die ersten Schritte für Benutzer/innen

#### Wichtig zu wissen:

Sind Sie Benutzer/in des wfp<sup>plus</sup>, dann geht es für Sie hier los mit Lesen im Kapitel 2. Als Schul-Administrator/in des wfp<sup>plus</sup> haben die Kapitel 3 und 8 Priorität.

#### 2.1 Das allererste Login als Benutzer/in des wfp<sup>plus</sup>

Für Ihr allererstes Login tippen Sie in die Adresszeile Ihres Browsers (Safari, Firefox, Explorer): <u>www.wfp.hfh.ch/installationsname</u><sup>2</sup>. Sie erhalten Ihren Zugangs-Link sowie Ihren Benutzernamen von Ihrem Schul-Administrator.

| Login<br>Benutzername<br>aellig.steff<br>Passwort<br>Anmelden<br>Ich habe mein Passwort vergessen<br>Kurzanleitung<br>AGB                                                                                                    | <ol> <li>Tippen Sie in die Adresszeile Ihres<br/>Browsers (Safari, Firefox, Explorer):<br/>www.wfp.hfh.ch/installastionsname<sup>2</sup><br/>und drücken Sie dann auf «Enter».</li> <li>Schreiben Sie Ihren Benutzernamen ins<br/>entsprechende Feld.</li> <li>Klicken Sie auf «Ich habe mein Pass-<br/>wort vergessen».</li> <li>Studierende der Hochschule ver-<br/>wenden www.wfp.hfh.ch/studixx . Anstelle<br/>des «xx» schreiben Sie den Studienjahrgang<br/>(und allenfalls die Gasthochschule). In der<br/>Regel ist Ihr Benutzername der erste Teil<br/>Ihrer Email-Adresse der Hochschule, also<br/>beispielsweise muster.anna von mus-<br/>ter.anna@learnhfh.ch.</li> <li>Studierende der PH Luzern verwenden<br/>entsprechend:<br/>www.wfp.hfh.ch/studixxphluzern</li> </ol> |
|----------------------------------------------------------------------------------------------------|----------------------------------------------------------------------------------------------------|
| Passwort vergessen         Mit dieser Funktion können Sie sich Ihr Passwort zurücksetzten und ein neues per Mail zuschicken lassen. Verwenden Sie entweder Ihren Benutzernamen oder Ihre E-Mail-Adresse.         Benutzername         aellig.steff         oder         E-Mail-Adresse         Neues Passwort zusenden | <ol> <li>Im nächsten Dialogfenster schreiben Sie<br/>noch einmal Ihren Benutzernamen –<br/>oder Ihre Email-Adresse.</li> <li>Klicken Sie dann auf «Neues Passwort<br/>zusenden».</li> </ol>                                                                                                    |
| Passwort vergessen       X         Es wurde soeben ein neues Passwort an Ihre E-Mail-Adresse versendet.                                                                                                    | <ol> <li>Sie erhalten kurz darauf an Ihre Email-<br/>Adresse ein Passwort zugeschickt (für<br/>Studierende z.B. aufs Mail mus-<br/>ter.anna@learnhfh.ch). Aus Sicherheits-<br/>gründen empfehlen wir Ihnen, Ihr<br/>Passwort nach dem Login neu zu setzen<br/>(s. Kap. 2.2).</li> <li>Schliessen Sie dieses Dialogfenster.</li> </ol>                                                                                                    |

<sup>&</sup>lt;sup>2</sup> Der Link-Teil rechts vom / ist abhängig vom jeweiligen Installationsnamen Ihrer Schule.

| Login<br>Benutzername<br>nachname.vorname<br>Passwort<br>Anmelden<br>Ich habe mein Passwort vergessen<br>Kurzanleitung<br>AGB | <ul> <li>8. Sie g</li> <li>9. Schr<br/>Pass<br/>oder</li> <li>10. Klicl</li> <li>11. Brav</li> </ul> | gelangen zurück zum Loginfenster.<br>reiben Sie das Ihnen zugeschickte<br>wort in die entsprechende Zeile –<br>r kopieren Sie es aus dem Mail rein.<br>ken Sie auf «Anmelden».<br>ro, Sie haben es geschafft! |
|----------------------------------------------------------------------------------------------------|----------------------------------------------------------------------------------------------------|----------------------------------------------------------------------------------------------------|
| Das Login war erfolgreich.                                                                                                    | 12. Wen                                                                                              | n Sie sich zum ersten Mal einlog-                                                                                                    |
| Neues Dossier erd                                                                                                    | gen,                                                                                                 | dann sehen Sie noch keine Fälle                                                                                                    |
| Es wurden keine aktiven Fälle gefunden.                                                                                       | («Do                                                                                                 | ossiers») – ausser jemand anders hat                                                                                                    |
| Kurzanleitung                                                                                                    | scho                                                                                                 | on ein Dossier eröffnet und Sie als                                                                                                    |
| AGB                                                                                                    | «inv                                                                                                 | olvierte Person» hinzugefügt.                                                                                                    |

### 2.2 Profil bearbeiten und Passwort ändern

Interkantonale Hochschule für Heilpädagogik

| Steff<br>Aellig Mein Profil Logout<br>Neues Dossier eröffnen                                                                                                    | 1. | Sie sollten als erstes Ihr persönliches<br>Profil anpassen – insbesondere ein neu-<br>es Passwort setzen. Klicken Sie dazu<br>nach dem Login oben rechts auf «Mein<br>Profil».                                                                                                    |
|----------------------------------------------------------------------------------------------------|----|----------------------------------------------------------------------------------------------------|
| Mein Profil bearbeiten         Vorname         Steff         Steff         Name         Aellig         E-Mail         steff.aellig@hfh.ch         Passwort         •••••••••••••••••••••••••••••••••••• | 2. | Setzen Sie aus Sicherheitsgründen ein<br>neues Passwort, das mindestens 6 Zei-<br>chen enthält. Hinweis: Sollten Sie Ihr<br>Passwort vergessen, so können Sie sich<br>beim Login jederzeit wieder ein neues<br>zuschicken lassen wie unter Kap. 2.1 er-<br>klärt. Kein Problem also.<br>Klicken Sie zum Abschliessen des Vor-<br>gangs unbedingt auf «Speichern» (ganz<br>unten). |
| Did i K       Das Passwort muss mindestens 6 Zeichen haben       Passwort wiederholen       •••••••••••••                                                                                               |    |                                                                                                    |

wfp<sup>plus</sup>

vebbasierter förderplaner

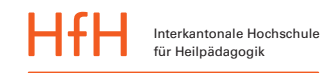

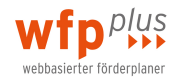

| Bild wählen         Automatisches Logout (Minuten)         20         Speichern                                                                                                    | <ol> <li>Im selben Dialogfeld können Sie ein<br/>persönliches Profilbild hochladen, das<br/>Sie auf der Festplatte Ihres Computers<br/>gespeichert haben.</li> <li>Und Sie können die Zeit für das Auto-<br/>matische Logout anpassen. Die Vorein-<br/>stellung ist auf 20 Minuten.</li> <li>Wenn der wfp<sup>plus</sup> in dieser Zeit keine<br/>Aktivität feststellt, dann loggt er Sie aus<br/>Sicherheitsgründen automatisch aus.</li> </ol> |
|----------------------------------------------------------------------------------------------------|----------------------------------------------------------------------------------------------------|
| Login                                                                                                    | Achtung: Text in ein Fenster tippen gil<br>für den wfp <sup>plus</sup> nicht als Aktivität. Sie<br>müssen den Text auch abspeichern.                                                                                                    |
| Sie wurden aus Sicherheitsgründen wegen zu langer<br>Inaktivität automatisch ausgeloggt. Lassen Sie Ihren<br>Computer nie unbeaufsichtigt stehen, wenn Sie eingeloggt<br>sind.<br>Sie können die Zeitspanne der erlaubten Inaktivität bis zum<br>automatischen Logout in Ihren persönlichen Einstellungen<br>anpassen, verwenden Sie aber dabei keine zu hohen Werte. | 7. So, jetzt sind Sie bereit, mit dem wfp <sup>Pr</sup><br>zu arbeiten. Herzliche Gratulation.                                                                                                    |
| Benutzername                                                                                                    |                                                                                                    |
| Passwort                                                                                                    |                                                                                                    |
| Anmelden                                                                                                    |                                                                                                    |
|                                                                                                    |                                                                                                    |
| Ich habe mein Passwort vergessen                                                                                                    |                                                                                                    |
| <ul><li>Ich habe mein Passwort vergessen</li><li>Kurzanleitung</li></ul>                                                                                                    |                                                                                                    |

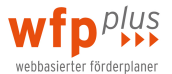

### 3 Unterschied zwischen «Schul- und Dossier-Administrator/innen»

In vorliegender Anleitung wird zuweilen auf zwei verschiedene Typen von Administrator/innen verwiesen – nämlich auf «Schul- und Dossier-Administrator/innen». Erstere verfügen über Berechtigungen auf System-Ebene der wfp<sup>plus</sup> Gesamtinstallation Ihrer Schule (s. Kap. 3.1) – in der Regel sind dies ein bis zwei Personen pro Schullizenz. Zudem gibt es zu Dossiers «involvierte Personen» mit unterschiedlichen Rechten in Bezug auf das jeweilige Schülerdossier, zu welchem sie hinzugefügt wurden (s. Kap. 3.2).

### 3.1 Schul-Administrator/in der wfp<sup>plus</sup> Gesamtinstallation

Ein/e Schul-Administrator/in

- erfasst Teilnehmer der wfp-Gesamtinstallation als Gast, Benutzer oder Administrator
- kann Passwörter aller Teilnehmer neu setzen
- kann Teilnehmer deaktivieren
- kann Dossiers der wfp-Gesamtinstallation löschen
- kann Dossierführungen innerhalb der wfp-Gesamtinstallation übergeben
- kann dieselben Funktionen ausüben und anwenden wie die übrigen Teilnehmer

|                                                                                               |                        |                  |                      | Neuen E | Benutzer erfassen |
|-----------------------------------------------------------------------------------------------|------------------------|------------------|----------------------|---------|-------------------|
| Zeige 40 ᅌ Einträge pro Seite                                                                 |                        |                  |                      | Search: |                   |
| Name                                                                                          | Vorname 🍦              | Benutzername     | E-Mail               | Aktiv 💠 | ¢                 |
| Aellig                                                                                        | Steff                  | aellig.steff     | steff.aellig@hfh.ch  |         | bearbeiten        |
| Muster                                                                                        | Anna                   | muster.anna      | barbara.weber@hfh.ch |         | bearbeiten        |
| Nutzer                                                                                        | Florina                | nutzer.florina   | barbara.weber@hfh.ch |         | bearbeiten        |
| Schneemann                                                                                    | Petra                  | schneemann.petra | barbara.weber@hfh.ch |         | bearbeiten        |
| System Administrator                                                                          | WFP plus               | admin            | barbara.weber@hfh.ch |         |                   |
| Weber                                                                                         | Barbara                | weber.barbara    | barbara.weber@hfh.ch |         | bearbeiten        |
| Zugang                                                                                        | Test                   | Testzugang       | barbara.weber@hfh.ch |         | bearbeiten        |
| Tina Hierzulande         > 2 aktuelle Fragestellungen         > 1 archivierte Fragestellungen |                        |                  |                      |         | Löschen           |
| Simi Künstler                                                                                 |                        |                  |                      | Löschen |                   |
| Manuela M                                                                                     | uster<br>agestellungen |                  |                      |         | Löschen           |
| Fabio Rech                                                                                    | enstark                |                  |                      |         | Löschen           |

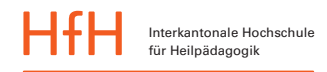

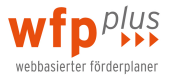

### 3.2 Dossier-Administrator/in

Ein/e Dossier-Administrator/in

- kann als Benutzer in Schülerdossiers schreiben, lesen und Änderungen vornehmen (s. Kap.4.3).
- ist im Schülerdossier unter «Involvierte Personen» mit einem gelben Schloss gekennzeichnet, sofern vom « Dossierführenden» entsprechende Rechte vergeben wurden.

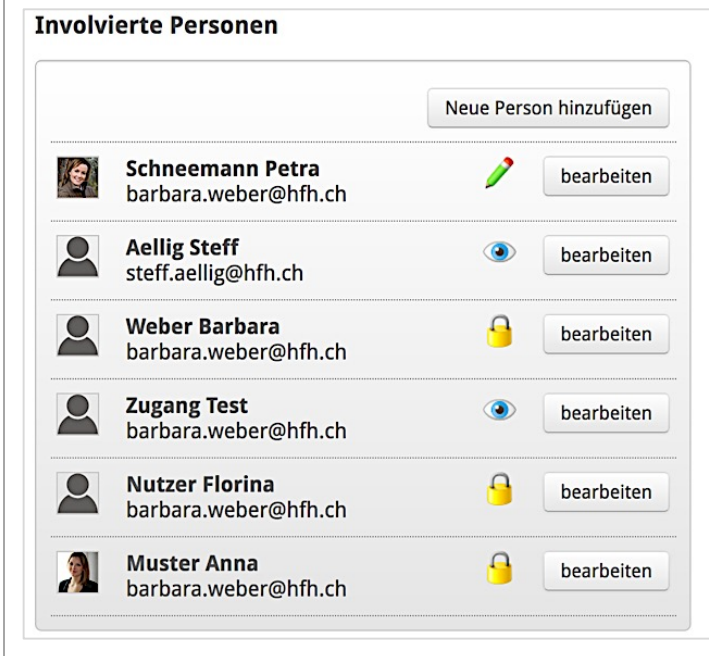

# 4 Jede Schülerin und jeder Schüler ist ein «Dossier»

#### 4.1 Ein neues Dossier eröffnen

Ein Fall wird im wfp<sup>plus</sup> als «Dossier» bezeichnet. Nach dem erfolgreichen Login sehen Sie auf der ersten Seite alle Dossiers, bei denen Sie in irgendeiner Form involviert sind – sei es, weil Sie sie selber eröffnet haben oder weil jemand anders Sie als «involvierte Person» hinzugefügt hat. Wir erklären jetzt, wie Sie neue Dossiers eröffnen und danach bearbeiten.

| Beispielliste Ihrer Dossiers:                                                                                                    |                                                                                                    |
|----------------------------------------------------------------------------------------------------|----------------------------------------------------------------------------------------------------|
|                                                                                                    | Neues Dossier eröffnen                                                                                                    |
| Lukas Birrer 1 aktuelle Fragestellungen                                                                                                    | Löschen                                                                                                    |
| Angelina Gabathuler <ul> <li>1 aktuelle Fragestellungen</li> </ul>                                                                                                    | Löschen                                                                                                    |
| Anton Giacomelli  1 aktuelle Fragestellungen                                                                                                    | Löschen                                                                                                    |
| Neues Dossier eröffnen         Vorname*         Name*         Geburtsdatum         Geburtsdatum         Klasse         Schulhaus         Schulhaus         Foto         Um ein Foto hochladen zu können muss der Datensatz zuerst einmal gespeichert werden.         Speichern | <ol> <li>Nach dem Anmelden kann mit<br/>Klick auf «Neues Dossier eröff-<br/>nen» ein neues Dossier eröffnet<br/>werden. Wichtig: Einmal er-<br/>öffnet, kann ein Dossier nur<br/>vom Schul-Administrator wie-<br/>der gelöscht werden (s. Kap. 3.1<br/>und 8.3).</li> <li>Es sind mindestens der Vorna-<br/>me und der Name einzugeben.<br/>Es empfiehlt sich aber, die an-<br/>deren Felder ebenfalls auszufül-<br/>len. Diese Angaben erscheinen<br/>dann auch auf den ausgedruck-<br/>ten Dokumenten (s. Kap. 7.1)</li> <li>Mit «Speichern» wird das Dos-<br/>sier angelegt.</li> <li>Sie sind nun dessen Dossier-<br/>führende/r mit Dossier-<br/>Admin-Rechten (s. Kap. 4.3)</li> </ol> |

| HfH                         | Interkantonale Hochschule<br>für Heilpädagogik                        | •                           |                   |                                   |    | webbasierter förderplaner                                                                                                    |
|-----------------------------|-----------------------------------------------------------------------|-----------------------------|-------------------|-----------------------------------|----|----------------------------------------------------------------------------------------------------|
| Kachelar                    | nsicht:<br>Tina Hierzulande                                           |                             |                   | Neues Dossier eröffnen            | 5. | In Ihrer Uebersicht über alle<br>Dossiers können Sie umschal-<br>ten zwischen Kachel- und Lis-<br>tenansicht.                     |
|                             | <ul> <li>2 aktuelle Fragestellungen</li> <li>Simi Künstler</li> </ul> | 1 archivierte Fragestellun, | gen               |                                   |    |                                                                                                    |
|                             | Fabio Rechenstark                                                     |                             |                   |                                   |    |                                                                                                    |
| Listenans<br>Zeige 40 C Ein | sicht:<br>träge pro Seite                                             |                             |                   | Neues Dossier eröffnen<br>Search: |    |                                                                                                    |
| Hierzulande                 | Vorname     Tipa                                                      | Geburtsdatum                | Klasse     Klasse | Schulhaus     Gantasia I          |    |                                                                                                    |
| Künstler                    | Simi                                                                  | 02.07.2007                  | 5.                | Fantasia I                        |    |                                                                                                    |
| Rechenstark                 | Fabio                                                                 | 08.08.2007                  | 4.                | Fantasia I                        |    |                                                                                                    |
| Zeige Seite 1 vo            | on 1                                                                  |                             |                   | Previous 1 Next                   |    |                                                                                                    |
|                             | Silvan Muster                                                         | stellungen 🕨 1 a            | rchivierte Frage  | stellungen                        | 6. | In der Kachelansicht kann man<br>aktuelle sowie archivierte Fra-<br>gestellungen mit Klick auf das<br>kleine Dreieck aus und ein- |
|                             | Ausdauer an einer A                                                   | Arbeit / Aufgabenstel       | lung auf 30 Min   | uten erhöhen                      |    | kiappen                                                                                                    |

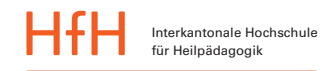

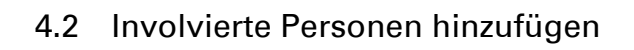

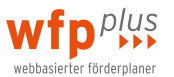

| Involvierte Personen           Neue Person hinzufügen           Beispiel Anna                                                                                                    | <ol> <li>Unter «Neue Person hinzufügen» kann<br/>dem Dossier eine Person zugefügt wer-<br/>den, die entsprechend den vergebenen<br/>Berechtigungen (vgl. unten) mit dem<br/>Dossier arbeiten kann. Auf diese Weise<br/>wird der wfp<sup>plus</sup> zum echten kooperativ</li> </ol>                                                                                                    |  |  |  |  |
|----------------------------------------------------------------------------------------------------|----------------------------------------------------------------------------------------------------|--|--|--|--|
| anna.beispiel@schule.ch     Dearbeiten       Muster Max<br>markus.matthys@hfh.ch     Bearbeiten                                                                                                    | <ul> <li>nutzbaren Instrument.</li> <li>Wichtig: Ausgewählt werden könner<br/>nur Benutzerinnen und Benutzer, di<br/>auch im System erfasst sind. Für das<br/>fassen der Benutzer ist Ihr Schul-<br/>Administrator verantwortlich (s. Kaj<br/>und 8.1).</li> </ul>                                                                                                    |  |  |  |  |
| Leue(n) Benutzer(in) hinzufügen   echte*   Leserecht   Sese- Schreibrecht   sese, Schreibr- und Administrationsrechte     Nach Benutzer(innen) suchen    Administrator Daniel    daniel.administrator@hfh.ch   auswählen   auswählen   auswählen   auswählen   auswählen   System Administrator   Speichern | <ol> <li>Unter «Rechte» können dem/der neuen<br/>Benutzer/in verschiedene Rechte zum je-<br/>weiligen Dossier vergeben werden. Diese<br/>bedeuten Folgendes (s. Kap. 4.3):</li> <li>Leserecht: Kann Inhalte eines Dos-<br/>siers "nu" lesen.</li> <li>Lese- und Schreibrecht: Kann Inhalte<br/>bearbeiten und neue Einträge ver-<br/>fassen.</li> <li>Lese-, Schreib- und Administratoren-<br/>rechte: Kann zusätzlich in einem<br/>Dossier auch weitere Personen und<br/>Fragestellungen erfassen.</li> <li>Mit «Speichern» wird der/die ausgewählte<br/>Benutzer/in dem Dossier zugewiesen.<br/>Diese/r kann nun entsprechend den ver-<br/>gebenen Rechten mit dem Dossier arbei-<br/>ten. Die zugeteilten Rechte können jeder-<br/>zeit von Dossier-Administrator/innen ge-<br/>ändert werden.</li> </ol> |  |  |  |  |

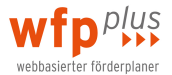

### 4.3 Regelung der Rechte auf der Ebene des Dossiers («Involvierte Personen»)

Der wfp<sup>plus</sup> ist konzipiert für eine interdisziplinäre Förderplanung: Mehrere Fachpersonen planen und arbeiten zusammen um ein Kind herum. Als dossierführende Person entscheiden Sie, welche Personen Sie zu einem Ihrer Dossiers hinzufügen und welche Rechte diese Person auf das Dossier erhält: Ebenfalls Dossier-Admin-Rechte oder Lese- und Schreibrecht oder etwa nur Leserecht. Die Vergabe der Rechte auf der Ebene Dossier lässt sich jederzeit wieder ändern.

Zur Üebersicht haben wir in untenstehender Tabelle die «Jobs», welche im Zusammenhang mit einem Dossier vorkommen, aufgelistet. In den drei Spalten rechts sehen Sie, welche Jobs von welchen Rechte-Inhabern ausgeführt werden können und welche nicht. So können zum Beispiel nur «Dossier-Admins» Fragestellungen eröffnen und bearbeiten oder Ziele sortieren. Das ist ganz bewusst so eingegrenzt, damit Sie als «Dossierführende/r» Ihre Dossiers so gestalten können, wie Sie es für richtig halten. Wenn andere involvierte Personen dies ebenfalls ausführen sollen, dann teilen Sie diesen Personen einfach Admin-Rechte auf dieses Dossier zu.

|                                   | 9                                                 | 1                                   | ۲        |
|-----------------------------------|---------------------------------------------------|-------------------------------------|----------|
| Job                               | Dossier-Admin                                     | Lese/Schreib                        | nur Lese |
| Fragestellung eröffnen            | ja                                                | nein                                | nein     |
| Fragestellung bearbeiten          | ja, alle                                          | nein                                | nein     |
| Fragestellung löschen/archivieren | ja, alle                                          | nein                                | nein     |
| Gemeinsame Zielsetzung eröffnen   | ja                                                | ja                                  | nein     |
| Gemeinsame Zielsetzung bearbeiten | eigene: ja;<br>fremde: nur löschen                | nur eigene                          | nein     |
| Gemeinsame Zielsetzung löschen    | eigene: ja, über «bearbei-<br>ten»;<br>fremde: ja | nur eigene                          | nein     |
| Gemeinsame Zielsetzung sortieren  | ja                                                | nein                                | nein     |
| Teilziel eröffnen                 | ja                                                | ja                                  | nein     |
| Teilziel bearbeiten               | eigene: ja;<br>fremde: nur löschen                | nur eigene                          | nein     |
| Teilziel löschen                  | eigene: ja, über «bearbei-<br>ten»;<br>fremde: ja | nur eigene                          | nein     |
| Teilziele sortieren               | ja                                                | nein                                | nein     |
| Teilziele evaluieren              | ja, alle inkl. kommentieren                       | nur eigene,<br>kommentieren<br>alle | nein     |

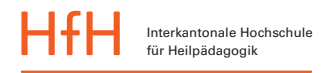

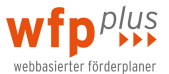

### 5 Der Zyklus «Standortbestimmung»

#### 5.1 Einleitung

In der Logik des wfp<sup>plus</sup> setzt sich der gesamte Förderplanungsprozess aus den beiden Zyklen «Standortbestimmung» und «Umsetzung» zusammen. Diese beiden Zyklen sind voneinander abhängig und bestehen je aus drei Prozessphasen. Der Zyklus «Standortbestimmung» hat eine Art Kompassfunktion und dient der Steuerung des ganzen Prozesses. Im Zyklus «Umsetzung» hingegen findet die eigentliche Förderplanarbeit, deren Umsetzung und Üeberprüfung statt. Nachfolgend wird das technische «Handling» der einzelnen Prozessphasen vorgestellt.

| Angelina C-Muster                                                                                        |                                           |                                        |                              |
|----------------------------------------------------------------------------------------------------|-------------------------------------------|----------------------------------------|------------------------------|
| Fragestellung     Einschätzung     Gemeinsame Zielsetzung     Teilziele und Pla       STANDORTBESTIMMUNG |                                           | ıführung <b>&gt; &gt;</b> E            | Evaluation                   |
| Fragestellung                                                                                            |                                           |                                        |                              |
| Kommunikationsmöglichkeiten für Angelina verbessern                                                      |                                           |                                        |                              |
| Wie können wir die Kommunikationsmöglichkeiten von Angelina als Empfängerin und Sen                      | derin verbessern?                         |                                        |                              |
|                                                                                                    | Letzte Änderung durch D<br>Chris Piller 0 | Datum geändert<br>D9.06.2016, um 11:29 | Datum erstellt<br>09.06.2016 |

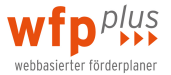

### 5.2 Eine Fragestellung eröffnen: Das leitende «Thema»

Eine Fragestellung bezeichnet das übergeordnete Thema, welches die Förderung einer Schülerin oder eines Schülers aktuell leitet und prägt. Man könnte statt Fragestellung auch Irritation oder Problem sagen. Das bedeutet, dass der Begriff umfassender zu verstehen ist, als einfach eine «Frage», die mit einem Fragezeichen endet. Die Fragestellung ist auf einer relativ allgemeinen Flughöhe anzusiedeln.

Es kann sich dabei um einen ICF-Lebensbereich oder um einen schulischen Fachbereich handeln. Wir gehen davon aus, dass für eine einzelne Schülerin oder einen Schüler während zwei Jahren individueller Förderung nicht mehr als fünf bis zehn Fragestellungen bearbeitet werden. In der Datenbanksprache ist die Fragestellung auf der obersten Ebene angesiedelt. Alle anderen Prozessphasen (Einschätzung, Zielsetzung etc.) sind der Fragestellung untergeordnet, resp. von dieser abhängig.

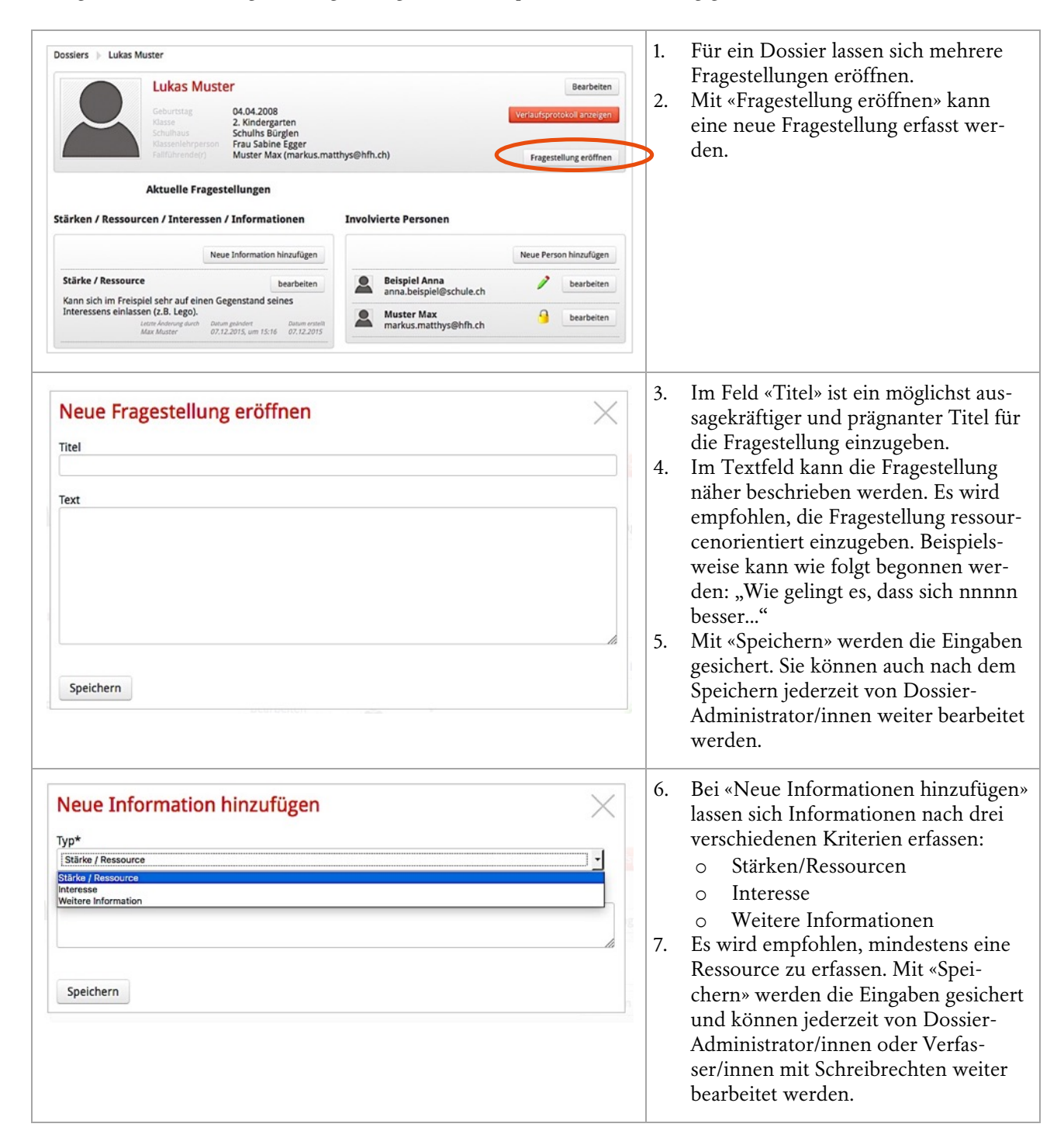

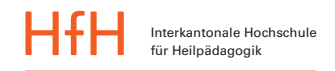

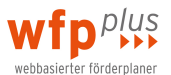

## 5.3 Eine Fragestellung archivieren oder löschen

| Aktuelle Fragestellungen Umgang mit Gefühlen Löschen Archivieren                                                                                                    | 1. | Mit dem Klicken auf «Löschen» lassen<br>sich als Dossier-Administrator/in ein-<br>gegebene Fragestellungen löschen.<br>Mit dem Bestätigen der erscheinenden<br>Sicherheitsabfrage auf «Ja, jetzt alles<br>löschen» wird die Fragestellung voll-<br>ständig gelöscht.                                                                      |
|----------------------------------------------------------------------------------------------------|----|----------------------------------------------------------------------------------------------------|
| Fragestellung archivieren         Soll diese Fragestellung wirklich archiviert werden? Diese Aktion kann nicht rückgängig gemacht werden.         Titel         Archivfragestellung         Beschreibung         Fragestellung für das Archiv,         Nein, Abbrechen                                                                                     | 3. | Mit dem Klicken auf «Archivieren»<br>lassen sich als Dossier-<br>Administrator/in erfasste Fragestel-<br>lungen in ein Archiv verschieben.<br>Wird mit «Ja, diese Fragestellung ar-<br>chivieren» bestätigt, wird die Frage-<br>stellung noch angezeigt. Sie kann wei-<br>terhin gelesen, aber endgültig nicht<br>mehr bearbeitet werden. |
| Dossiers ) Tina Hierzulande<br>Tina Hierzulande<br>Ordensig 20.0.2009<br>Sensiers Pratasal<br>Sensier Pratasal<br>Muter Anna (Barbarander Bildin<br>Actualie Fragestellungen<br>Muthematische Bereiken: Nyuminus und Makrehen<br>Lesen: Molivation und Leseversändnik/Lesetempo<br>- Archivierte Fragestellungen (1)<br>Grefonnotrik: Basschrift-Buchtaben | 5. | Mit dem Archivieren bleiben andere<br>aktuelle Fragestellungen weiterhin be-<br>arbeitbar bestehen.                                                                                                    |

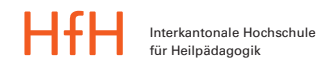

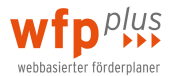

# 5.4 Eine Einschätzung erstellen

| Aktuelle Fragestellungen<br>Umgang mit Gefühlen Löschen Archivieren                                                                                                    | 1. | Mit dem Klicken auf die erfasste Fra-<br>gestellung öffnet sich das Fenster mit<br>dem Üeberblick des Förderplanungs-<br>prozesses.                                                                                                    |
|----------------------------------------------------------------------------------------------------|----|----------------------------------------------------------------------------------------------------|
| Fragestellung       Enschätzung       Gemeinsame Zielsetzung       Teilziele und Planung       Durchführung       Evaluation         Hier werden Informationen, die zum besseren       Uvstrzung       Uvstrzung       Uvstrzung         Verständnis der Fragestellung betragen können, festgehahten (Beobachungen: Erkenhtisse aus Gesprächen, Lemsandserfassungen,). Zudem können Berichte elektronisch abgelegt werden.       Neue Einschätzung erstellen | 2. | Wird mit der Maus über einen Begriff<br>aus der Üebersicht der Förderplanung<br>gefahren, erscheint ein Hinweis, wel-<br>che Eingaben unter dem jeweiligen<br>Punkt möglich sind.<br>Mit «Einschätzung» und «Neue Ein-<br>schätzung erstellen» lassen sich ver-<br>schiedene Formen der Einschätzun-<br>gen erfassen.                         |
| Neue Einschätzung hinzufügen         Titel / Bezeichnung         Art des Eintrages         Bitte wählen         Boblschlung / Bemarkung         Interpretation         Dokument Ablage                                                                                                    | 4. | <ul> <li>Unter «Titel / Bezeichnung» ist eine<br/>möglichst prägnante Bezeichnung des<br/>Eintrages vorzunehmen. Es können<br/>drei Arten von Einschätzungen festge-<br/>halten werden, wie im Folgenden er-<br/>klärt wird (s. Kap. 5.5 und 5.6):</li> <li>Beobachtung/Bemerkung</li> <li>Interpretation</li> <li>Dokument Ablage</li> </ul> |

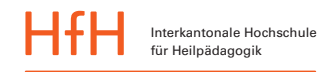

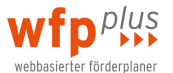

## 5.5 Einschätzung: Beobachtung/Bemerkung oder Interpretation

| Neue Einschätzung hinzufügen         Titel / Bezeichnung         Art des Eintrages         Brobachtung / Bemerkung         Text / Beschreibung         Itext / Beschreibung         Hilfen zur systematischen Einschätzung         Bitte wählen         Speichern                                                                                                    | <ol> <li>Wird nach «Neue Einschätzung erstellen»<br/>«Beobachtung/Bemerkung» oder «Interpre<br/>tation» ausgewählt, können solche in Text-<br/>form erfasst und gespeichert werden. Die<br/>Einträge sind jederzeit für Dossier-<br/>Administrator/innen oder Verfasser/innen<br/>mit Schreibrechten weiter bearbeitbar.</li> </ol>                                                                                   |
|----------------------------------------------------------------------------------------------------|----------------------------------------------------------------------------------------------------|
| Hilfen zur systematischen Einschätzung    Bitte wählen  Bitte wählen  Bitte wählen  Coergreifende Klassifikationen  ICP-CV Aktivitäten  ICD-10 Nach Multiaxialen Klassifikationsschema für psychische Störungen des Kinder- und Jugendalters  Nach Therapieform  Logopädie  Psychomotorik  Bezogen auf Beeinträchtigungen  KKoper, Mehrfachbeinderugen: Hilfsmittel, Therapien, Pflege, Medikamente  Unterrichtsbezogen  Nach SSG Einschätzung des Unterrichts mit dem Index für Inklusion (nach Boban, I. & Hinz, A.) Einschätzung des Unterrichts auf Grund von Kriterien aus dem Beobachtungs- und Beurteilungsinstruments der HfH                                                                                                    | 2. Bei Wunsch nach Klassifikation erweitert<br>sich das Fenster und es erscheinen die «Hil<br>fen zur systematischen Einschätzung».                                                                                                    |
| Hilfen zur systematischen Einschätzung         ICF-CY Aktivitäten         ICF-CY Aktivitäten         Hinzufügen         ICF-CY Aktivitäten         Hinzufügen         ICF-CY Aktivitäten         Hinzufügen         ICF-CY Aktivitäten         Hinzufügen         ICF-CY Aktivitäten         Hinzufügen         ICF-CY Aktivitäten         Hinzufügen         Hinzufügen         ICF-CY Aktivitäten         Hinzufügen         Hinzufügen         ICF-CY Aktivitäten         Hinzufügen         Hinzufügen         ICF-CY Aktivitäten         Hinzufügen         Hinzufügen         ICF-CY Aktivitäten         Hinzufügen         Kommunikation         Mobilität         Selbstversorgung         Häusliches Leben         Interpersonelle Interaktionen und Beziehungen         Bedeutende Lebensbereiche         Gemeinschafts-, soziales und staatsbürgerliches Leben | <ol> <li>Mit dem Klicken auf einen Eintrag (hier<br/>ICF-CY Aktivitäten) und Klicken auf «Hin-<br/>zufügen» öffnet sich der entsprechende Ka<br/>talog.</li> <li>Mit dem Klicken auf das links vom Eintrag<br/>stehenden Dreieck öffnen sich weitere Ein<br/>träge.</li> </ol>                                                                                                    |
| Hilfen zur systematischen Einschätzung<br>ICF-CY Aktivitäten<br>ICF-CY Aktivitäten<br>ICF-CY Aktivitäten<br>ICF-CY Aktivitäten<br>Hinzufügen<br>ULErnen und Wissensanwendung<br>Bewusste sinnliche Wahrnehmungen (d110-d129)                                                                                                    | <ol> <li>5. Erscheint bei einem Eintrag ein Kästchen,<br/>kann der Eintrag mit dem Cursor ausge-<br/>wählt werden. Er erscheint dann im Feld<br/>über den auswählbaren Einträgen.</li> <li>6. Mit dem Klicken auf X kann ein Eintrag<br/>wieder entfernt werden.</li> <li>7. Damit die Eingaben gespeichert werden<br/>können, ist das Eingeben eines Titels und<br/>Text/Beschreibung zwingend notwendig.</li> </ol> |

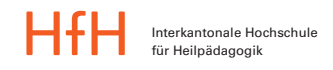

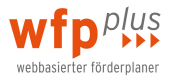

# 5.6 Einschätzung: Dokument Ablage

| Art des Eintrages<br>Dokument Ablage<br>Text /Beschreibung<br>Dokument hochladen<br>Dokument wählen<br>Speichern<br>el sehr auf einen Gegenstand seines Interessens einlassen (z.B. Lego).                                                                                                    | 1.             | Wird nach «Neue Einschätzung erstellen»<br>«Dokument Ablage» ausgewählt, erweitert<br>sich das Fenster und es erscheint die Mög-<br>lichkeit, eine Beschreibung hinzuzufügen<br>sowie ein Dokument hochzuladen.<br>Mit «Dokument wählen» öffnet sich beim<br>Mac der Finder und bei Windows der Ex-<br>plorer.                                                            |
|----------------------------------------------------------------------------------------------------|----------------|----------------------------------------------------------------------------------------------------|
| Feveriten                                                                                                    | 3.             | Im Beispiel handelt sich um den Finder des<br>Macs und das Dokument war auf dem<br>Schreibtisch im Ordner «Dokumente-<br>Foerderplanung» abgelegt.<br>Mit dem Auswählen des Dokumentes wird<br>es als Datei dem Dossier zugefügt.                                                                                                    |
| Neue Einschätzung hinzufügen         Titel / Bezeichnung         Vorbereitungsformular zum SSG         Art des Eintrages         Dokument Ablage         Text /Beschreibung         Das Schulische Standortgespräch fand am 3. Dezember 2015 mit den Eltern, dem Schüler, der Lehrperson] und der SHP statt.         Dokument hochladen         20151228-123557-Vorbereitung_Schulisches_Standortgespraech.pdf         Dokument wählen         Speichern | 5.<br>6.<br>7. | Damit die Einschätzung mit dem hochgela-<br>denen Dokument abgespeichert werden<br>kann, ist ein Titel und ein Text einzufügen.<br>Mit dem Klicken auf X kann das hochgela-<br>dene Dokument aus dem Dossier wieder<br>entfernt werden.<br>Die Einträge sind jederzeit für Dossier-<br>Administrator/innen oder Verfasser/innen<br>mit Schreibrechten weiter bearbeitbar. |

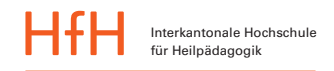

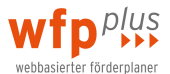

## 5.7 Gemeinsame Zielsetzung

| Fragestellung     Dass     Einschätzung     Dass     Gemeinsame Zeitstzung     Dass     Darchführung     Dass     Einschätzung       Switzerstanden     wistzung     Dass     Darchführung     Dass     Einschätzung       Gemeinsame Zielsetzung     Neue Zielsetzung erfassen                                                                                                    | 1. | Unter «Gemeinsame Zielsetzung» und<br>«Neue Zielsetzung erfassen» können neue<br>übergeordnete Förderziele hinzugefügt<br>werden.                                                                                                    |
|----------------------------------------------------------------------------------------------------|----|----------------------------------------------------------------------------------------------------|
| Neue Zielsetzung hinzufügen                                                                                                    | 2. | «Gemeinsam» meint hier, dass die überge-<br>ordnete Zielsetzung kooperativ mit allen<br>Beteiligten formuliert wurde. Deshalb wird<br>im Textfeld die Formulierung mit «Die Be-<br>teiligten einigen sich darauf, » eingelei-<br>tet.<br>Mit «Speichern» wird die Eingabe gesichert.                                                                                                    |
| Die Beteiligten einigen sich darauf <sub>min</sub><br>Kommentar hinzufügen<br>Lenter Johann glunds<br>Marr Muster<br>28.12.2015, um 72.51<br>28.12.2015                                                                                                    | 4. | Im Bedarfsfall lässt sich mit «Kommentar<br>hinzufügen» ein Kommentar erfassen.                                                                                                    |
| Dossiers       Silvan Muster       Kontaktangebote an Schulkollegen angemessen äussern: Gemeinsame Zielsetzung         Silvan Muster       Silvan Muster         Fragestellung       Einschätzung       Gemeinsame Zielsetzung         Verue Zielsetzung       Verue Zielsetzung       Verue Zielsetzung         Zielsetzung 3: Das eigene Verhalten tagebuchmässig protokollieren und allen zeigen.       Bearbeiten         Kommentar hinzufügen       Steff Aelig       Einschalt um TIJD         Zielsetzung 4: Sikvan beginnt den Schulmorgen konfliktfrei.       Löschen         Kommentar hinzufügen       Bei Schulbeginn gibt es täglich in der Garderobe Streit.       Barbarder 12.012.0077, um 1035 | 5. | Nutzerfreundlich eingerichtet und indivi-<br>duell anpassbar ist die Sortierfunktion: In-<br>volvierte Personen mit Dossier-Admin-<br>Rechten sehen links von den gemeinsamen<br>Zielen (sowie später auch bei den Teilzie-<br>len; hier nicht abgebildet) Doppelpfeile.<br>Damit lässt sich die Reihenfolge der Ziele<br>per «Drag and Drop» selber gestalten.<br>Packen Sie dazu ein Ziel bei diesem Dop-<br>pelpfeil, ziehen Sie es an die gewünschte<br>Position und lassen Sie es wieder los. Die<br>Systematik, welche Sie bei den gemeinsa-<br>men Zielen vorgeben, wird für alle weite-<br>ren Bereiche Ihrer Förderplanung über-<br>nommen: Teilziele und Planung, Durch-<br>führung sowie auch für die Evaluation. So<br>können Sie Ziele, die plötzlich wichtiger<br>werden, an den Anfang stellen. |

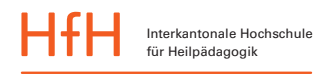

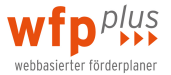

### 6 Der Zyklus «Umsetzung»

#### 6.1 Einleitung

Nach den Prozessphasen im Zyklus «Standortbestimmung» kommt die eigentliche Förderplanarbeit. Deren Prozessphasen sind im Zyklus «Umsetzung» zusammengefasst. Nachfolgend wird das technische «Handling» dieser drei Prozessphasen vorgestellt: Teilziele und Planung, Durchführung sowie Evaluation.

| Angelina C-Muster                                                                  |                                       |                                        |                              |
|------------------------------------------------------------------------------------|---------------------------------------|----------------------------------------|------------------------------|
| Einschätzung     Gemeinsame Zielsetzung       STANDORTBESTIMMUNG                   | Planung Du<br>UMSETZ                  | rchführung ▶ ▶                         | Evaluation                   |
| Fragestellung                                                                      |                                       |                                        |                              |
| Kommunikationsmöglichkeiten für Angelina verbessern                                |                                       |                                        |                              |
| Wie können wir die Kommunikationsmöglichkeiten von Angelina als Empfängerin und Se | enderin verbessern                    | ?                                      |                              |
|                                                                                    | Letzte Änderung durch<br>Chris Piller | Datum geändert<br>09.06.2016, um 11:25 | Datum erstellt<br>09.06.2016 |

### 6.2 Teilziele und Planung

| Fragestellung       Teizeide und Planung       Teizeide und Planung       Teizei | 1.       | Unter «Teilziele und Planung» und<br>«Neues Teilziel erfassen» wird ein<br>neues Teilziel hinzugefügt.                                                                                       |
|----------------------------------------------------------------------------------------------------|----------|----------------------------------------------------------------------------------------------------|
| Neues Teilziel hinzufügen                                                                                                    | 2.<br>3. | Ein Teilziel ist immer einer gemein-<br>samen Zielsetzung zuzuordnen.<br>Neben dem formulierten Teilziel                                                                                     |
| Die Beteiligten einigen sich darauf,                                                                                                    |          | und der Massnahme kann auch die<br>Zuständigkeit ausgewählt werden.<br>Um eine Zuständigkeit auswählen<br>zu können, muss die entsprechende<br>Person auch dem Dossier zugeord-<br>net sein. |
| Massnahme                                                                                                    |          |                                                                                                    |
| Zuständigkeit [Keine Zuständigkeit [Keine Zuständigkeit ]  Keine Zuständigkeit Beispiel Anna Muster Max                                                                                                    |          |                                                                                                    |

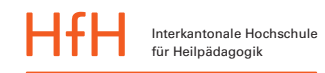

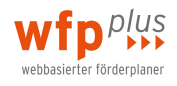

| gke<br>7 HJ | Intervall (Häufigkeit) Material Speichern                                                                                                    | m.<br>eri<br>anni<br>ppp | <ol> <li>4.</li> <li>5.</li> <li>6.</li> </ol> | Es können auch Intervalle definiert<br>und Materialvorschläge zur Förde-<br>rung gemacht werden.<br>Mit «Speichern» werden sämtliche<br>Eingaben gesichert. Sie können je-<br>derzeit von Dossier-<br>Administrator/innen oder Verfas-<br>ser/innen mit Schreibrechten weiter<br>bearbeitet werden.<br>Dabei muss <b>nicht</b> erwähnt werden,<br>wer das Teilziel eingetragen hat. Das<br>System zeigt dies automatisch an.<br>Zusätzlich wird auch das Datum<br>und der Zeitpunkt der Eintragung<br>dokumentiert. |
|-------------|----------------------------------------------------------------------------------------------------|--------------------------|------------------------------------------------|----------------------------------------------------------------------------------------------------|
|             | Silvan C-Muster     regestelling     succonstruction     wetroto     Neues Teilziel hinzufügen     Eetrifft gemeinsame Zielsetzung   Zielsetzung 4: Silvan beginnt den Schulmorgen konfliktfrei.      Teilziel   Zielsetzung 4: Silvan beginnt den Schulmorgen konfliktfrei.              Teitziel     Zielsetzung 4: Silvan beginnt den Schulmorgen konfliktfrei.           Teitziel       Teitspricht gemeinsamer Zielsetzung (übernehmen) |                          | 7.                                             | Manchmal ist es praktisch, die För-<br>derplanung gleich mit der überge-<br>ordneten «Gemeinsamen Zielset-<br>zung» zu erstellen, also ohne dass<br>man zwingend neue Teilziele for-<br>mulieren muss. In diesem Fall:<br>Wenn Sie im Register «Teilziele und<br>Planung» ein neues Teilziel erfassen<br>wollen, so können Sie mit Klick auf<br>den roten geschwungenen Pfeil die<br>Formulierung einer übergeordneten<br>gemeinsamen Zielsetzung auswäh-<br>len und direkt als Teilziel überneh-<br>men.           |

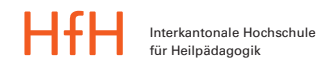

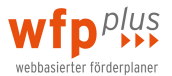

# 6.3 Durchführung

| Durchführun                                                                                                    | g                                                                                                    |                                                            | 1. | Unter «Durchführung» und «Neuen<br>Eintrag erfassen» kann während der                                                                                                    |
|----------------------------------------------------------------------------------------------------|----------------------------------------------------------------------------------------------------|------------------------------------------------------------|----|----------------------------------------------------------------------------------------------------|
| Gemeinsame<br>Zielsetzung:<br>Teilziel                                                                                                    | Tina verbessert ihre Leseflüssigkeit. Sie findet Zugang zum Lesen. Sie erweitert ihr Weit<br>Tina kann fliessend synthetisieren, um 2. Klass-Texte in der Länge von m<br>Seite zu lesen und verstehen.                                                                                                    | vissen.<br>indestens einer                                 |    | Durchführung ein Eintrag zum Teil-<br>ziel erfasst werden. Hierbei können<br>beispielsweise fortlaufend Lernschritte                                                                                                    |
| <ul> <li>Tina und ich ha<br/>dadurch Endur<br/>Berbara Weber</li> <li>Wir arbeiten in<br/>Tinas Partnerner<br/>Anna Master</li> <li>Wir haben mit<br/>Berbara Weber</li> </ul> | Details enblenden<br>aben vereinbart, dass sie beim Lesen mit dem Zeigefinger mitfahren muss. Sie konnte heute<br>ngen genauer decodieren.<br>1462.077, um 23:43<br>n den kommenden Wochen in Lesetandems in der Klasse. Jennifer ist in der ersten Phase<br>n.<br>63:071, um 23:43<br>.den Silbenteppichen 1-4 gearbeitet. Tina wurde im Tempo bereits schneller.<br>20:04.2077, um 22:43 | Neuen Eintrag erfassen<br>Löschen<br>Bearbeiten<br>Löschen | 2. | oder wichtige Informationen für Be-<br>teiligte festgehalten werden. Mit «Be-<br>arbeiten» kann ein bereits erfasster<br>Eintrag vom jeweiligen Verfasser ver-<br>ändert werden.<br>Dabei muss <b>nicht</b> erwähnt werden,<br>wer den Kommentar eingetragen hat.<br>Das System zeigt dies automatisch an.<br>Zusätzlich wird auch das Datum und<br>der Zeitpunkt der Eintragung doku-<br>mentiert. |

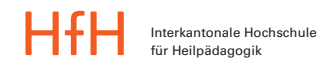

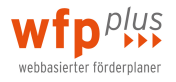

### 6.4 Evaluation

| Fragestellung       Einschätzung       Gemeinsame Zielsetzung       Teilziele und Planung       Durchführung       Evaluation         SXNDORTBISTIMMUNG       UNSTZUNG         Evaluation         Teilziel       Lukas kann bis 10 zählen.         Details einblenden         Bewertung       menter menter menter menter         Bewertung       menter menter menter         Bezabeiten       Bearbeiten | 1. Unter «Evaluation» und «Bearbeiten»<br>kann die Zielerreichung in Worten<br>und auf einer Skala bewertet und da-<br>mit eine Evaluation erstellt werden.                                                                                                    |
|----------------------------------------------------------------------------------------------------|----------------------------------------------------------------------------------------------------|
| Bericht<br>Neuen Kommentar erfassen                                                                                                    |                                                                                                    |
| Bewertung bearbeiten<br>Bericht<br>Lukas gelingt es bei etwa 9 von 10 Durchgängen fehlerfrei bis auf 10 zu zählen.<br>Bewertung<br>Bewertung<br>Bericht infester mentet, erricht<br>Frieder erricht erricht<br>Speichern Löschen                                                                                                    | <ol> <li>Zusätzlich zur Bewertung ist auch ein<br/>kurzer Bericht zu erfassen.</li> <li>Mit «Speichern» werden die Eingaben<br/>gesichert. Sie können jederzeit von<br/>Dossier-Administrator/innen oder<br/>Verfasser/innen mit Schreibrechten<br/>weiter bearbeitet werden.</li> </ol>  |
| Neuen Kommentar hinzufügen         Kommentar zur Intervall / Häufigkeit / Dauer         Speichern                                                                                                    | 4. Es kann zudem ein Kommentar zur<br>Durchführung erfasst werden. Dabei<br>muss <b>nicht</b> erwähnt werden, wer den<br>Kommentar eingetragen hat. Das Sys-<br>tem zeigt dies automatisch an. Zusätz-<br>lich wird auch das Datum und der<br>Zeitpunkt der Eintragung dokumen-<br>tiert. |

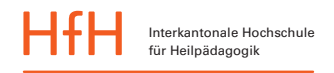

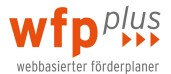

# 7 Weitere Bearbeitung

### 7.1 Dokumente drucken

| Dossiers Lukas Muster Umgang mit Gefühlen: Fragestellung                                                                                                    | 1. | Auf der rechten Seite steht innerhalb der<br>Fragestellung jederzeit ein Druckersymbol<br>zur Verfügung. Klicken Sie darauf.                                                                                                    |
|----------------------------------------------------------------------------------------------------|----|----------------------------------------------------------------------------------------------------|
| Dokumente drucken         ✓ Foto         ✓ Stärken / Ressourcen / Interessen / Informationen         ✓ Fragestellung: Mathematisches Denken: Plus/minus und Malreihen         ✓ Einschätzungen ausdrucken         Durchführung ausdrucken         ✓ Evaluation ausdrucken         ✓ Evaluation ausdrucken         ✓ Evaluation ausdrucken       | 2. | Im Dialogfeld, das sich nun öffnet, können<br>Sie anwählen, welche Bereiche sie in den<br>gedruckten Förderplan übernehmen wol-<br>len.<br>Standardmässig sind alle Bereiche zum<br>Ausdruck ausgewählt (mit Häkchen) ausser<br>die Einträge der Durchführung. Werden<br>nicht alle benötigt, können sie mit einem<br>Klicken auf das entsprechende Kästchen<br>abgewählt werden.                                                  |
| Dossiers Silvan Muster           Geburtsag         02.05.2010         Bearbeiten         Verlaufsprotoboli anzeigen           Schulhaus         Schulhaus Grünwissen         Anlas Abderhalden         Verlaufsprotoboli anzeigen           Schulhaus         Schulhaus Grünwissen         Anlas Abderhalden         Verlaufsprotoboli anzeigen | 4. | Uebrigens: Möchten Sie anstatt nur einer<br>Fragestellung <b>mehrere oder alle vorhande-</b><br><b>nen Fragestellungen inkl. den entspre-</b><br><b>chenden Bereichen ausdrucken</b> , so können<br>Sie dies über das Druckersymbol auf der<br>Seite der Dossierübersicht des Kindes tun.                                                                                                    |
| Market Base Base Base Base Base Base Base Base                                                                                                    | 5. | Mit dem Auswählen von «Jetzt drucken»<br>wird ein pdf-Dokument erstellt, das dann<br>auf der Festplatte des eigenen Computers<br>abgespeichert werden und/oder ausge-<br>druckt werden kann.<br>In tabellarischer Form sehen Sie Ihre Ein-<br>träge – übersichtlich nach Fragestellung<br>und gemeinsamen Zielen sortiert. Im<br>Druck wird genau jene Sortierung über-<br>nommen, welche Sie im Instrument vorge-<br>geben haben. |

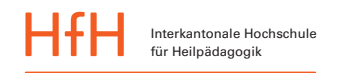

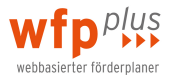

## 7.2 Krümelpfad und Verlaufsprotokoll anzeigen

| Dossiers 🦻 Lukas Muster Umgang mit dem Zählen: Fragesteilung | Am oberen Bildschirmrand unterhalb der Hauptleiste erscheint inderreit der sogenen                                                                                                    |          |
|--------------------------------------------------------------|----------------------------------------------------------------------------------------------------|----------|
| Lukas Muster                                                 | <ul> <li>taupüerste erschenn jederzeit der sogenant<br/>te «Krümelpfad». Dieser stellt eine Navigat<br/>onshilfe dar.</li> <li>2. Wird zum Beispiel auf den Namen des Dos<br/>siers geklickt, erscheint wieder der Bild-<br/>schirm zur Eröffnung einer Fragestellung.</li> </ul> | i-<br>s- |

| Dossiers > Lukas M                                                        | Auster  Lukas Muster  Gebeurstag O4.04.2008 Lassen 2. Kindergarten Schulhaus Schulhaus Kiassenkirpenson Frau Sabine Egger Frau Sabine Egger Muster Max (markus.matthys@hfh.ch) Fragestellung eröffnen | 3.       | Sind seit dem letzten Anmelden Eintragun-<br>gen vorgenommen worden, wird dies bei<br>«Verlaufsprotokoll anzeigen» mit einer weis-<br>sen Zahl innerhalb eines roten Kreises ange-<br>zeigt.                                                   |  |
|---------------------------------------------------------------------------|----------------------------------------------------------------------------------------------------|----------|----------------------------------------------------------------------------------------------------|--|
| Dossiers > Lukas M                                                        | tuster<br>Lukas Muster<br>Geburtstag 04.04.2008<br>Klasse 2. Kindergarten<br>Schulhsaa Schulhs Bärgien<br>Klassenkhrperson Frau Sabine Egger                                                          | 4.<br>5. | <ol> <li>Mit «Verlaufsprotokoll anzeigen» werden<br/>sämtliche Eintragungen in einer zusammen-<br/>fassenden Üebersicht dargestellt.</li> <li>Mit dem Klicken auf den Eintrag wird –<br/>sofern die Berechtigungen vorhanden sind –</li> </ol> |  |
| Verlaufsprotokoll<br>28.12.2015, 13:45<br>neu<br>28.12.2015, 13:26<br>neu | Max Muster Fragestellung: Umgang mit dem Zählen<br>Umgang mit dem Zählen<br>Max Muster Fragestellung: Umgang mit dem Zählen<br>Lukas hat heute selbsttätig 10 Spielfiguren gezählt.                   | 6.       | der entsprechende Menüpunkt aufgerufen.<br>6. Mit «Üebersicht anzeigen» wird wieder die<br>Hauptübersicht aufgerufen.                                                                                                    |  |

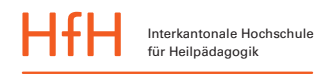

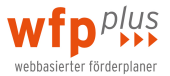

### 8 Informationen für Schul-Administrator/innen

#### 8.1 Allererstes Einrichten Ihrer Installation

Sie sind Schul-Administrator/in des wfp<sup>plus</sup>. Welches dabei Ihre Rolle und Ihre Berechtigungen sind, erfahren Sie unter Kap. 3. Lesen Sie dieses als Erstes durch.

Die anschliessenden Schritte des Kapitels 8.1 müssen Sie nur ein einziges Mal – nämlich beim allerersten Einrichten – vornehmen. Danach geht es unter Kap. 8.2 weiter.

| Login<br>Benutzername<br>admin<br>Passwort<br>Anmelden<br>Ich habe mein Passwort vergessen<br>Kurzanleitung<br>AGB                                                                                                    | 1.<br>2.<br>3. | Nachdem Sie Ihre Lizenz gelöst haben,<br>tippen Sie in die Adresszeile Ihres Browsers<br>(Safari, Firefox, Explorer):<br><u>www.wfp.hfh.ch/installastionsname</u> <sup>3</sup> und<br>drücken Sie dann auf «Enter».<br>Schreiben Sie «admin» ins Feld des Benut-<br>zernamens.<br>Klicken Sie auf «Ich habe mein Passwort<br>vergessen». |
|----------------------------------------------------------------------------------------------------|----------------|----------------------------------------------------------------------------------------------------|
| Passwort vergessen         Mit dieser Funktion können Sie sich Ihr Passwort zurücksetzten und ein neues per Mail         zuschicken lassen. Verwenden Sie entweder Ihren Benutzernamen oder Ihre E-Mail-Adresse.         Benutzername         admin         oder         E-Mail-Adresse         Neues Passwort zusenden | 4.             | Im nächsten Dialogfenster schreiben Sie<br>noch einmal «admin» als Benutzernamen.<br>Klicken Sie dann auf «Neues Passwort<br>zusenden».                                                                                                    |
| Passwort vergessen       X         Es wurde soeben ein neues Passwort an Ihre E-Mail-Adresse versendet.                                                                                                    | 6.             | Sie erhalten kurz darauf an Ihre angegebe-<br>ne Email-Adresse ein Passwort zugeschickt.<br>Aus Sicherheitsgründen empfehlen wir<br>Ihnen, Ihr Passwort nach dem Login neu zu<br>setzen (s. Kap. 2.2). Schliessen Sie dieses<br>Dialogfenster.                                                                                           |
| Login<br>Benutzername<br>admin<br>Passwort<br>Anmelden<br>Ich habe mein Passwort vergessen<br>Kurzanleitung<br>AGB                                                                                                    | 7.<br>8.<br>9. | Sie gelangen zurück zum Loginfenster.<br>Schreiben Sie das Ihnen zugeschickte<br>Passwort in die entsprechende Zeile – oder<br>kopieren Sie es aus dem Mail rein.<br>Klicken Sie auf «Anmelden».                                                                                                    |

<sup>&</sup>lt;sup>3</sup> Der Link-Teil rechts vom / ist abhängig vom jeweiligen Installationsnamen Ihrer Schule.

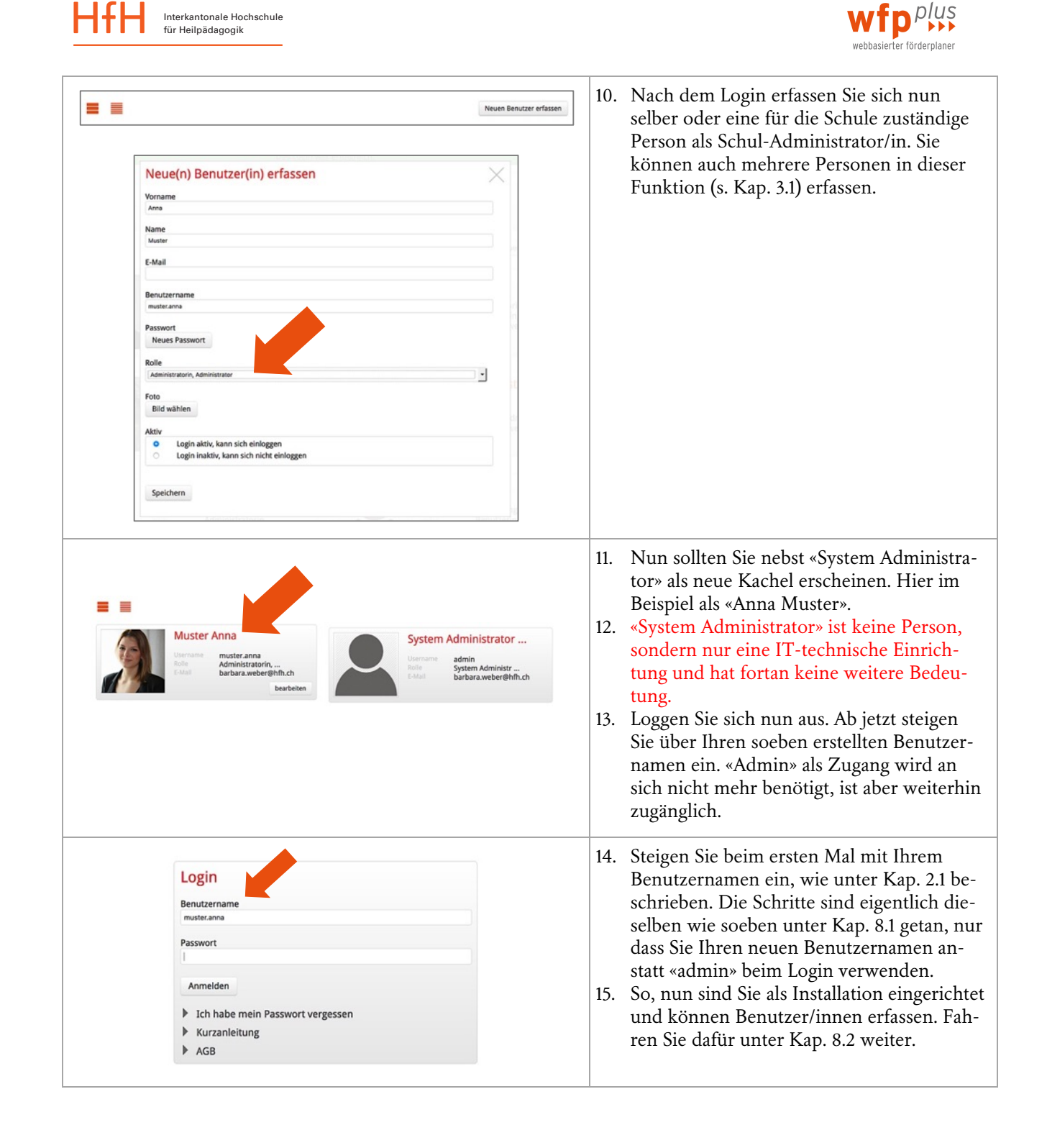

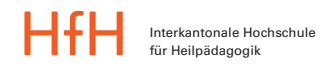

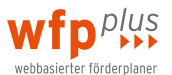

#### 8.2 Benutzer/innen erfassen oder deaktivieren

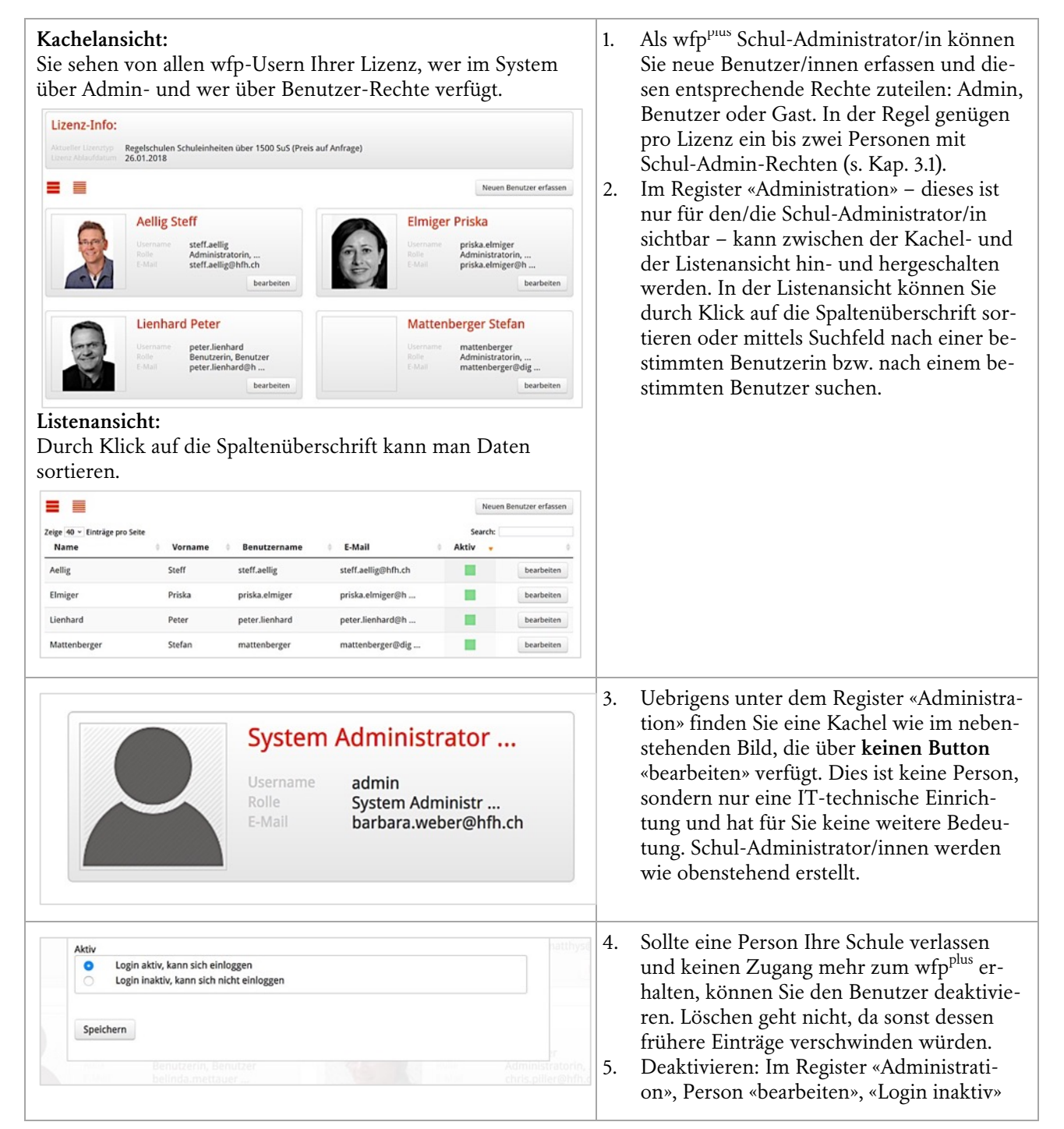

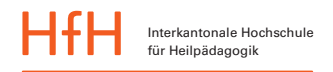

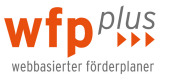

#### 8.3 Dossiers übertragen oder löschen

Diejenige Person, die ein Dossier eröffnet, hat auf diesem Dossier Dossieradmin-Recht und ist zudem auf der Titelleiste als «Dossierführende(r)» eingetragen.

Nun kommt es in der Praxis vor, dass diejenige Person, welche als dossierführend eingetragen ist, die Schule verlässt. Oder die Schülerin oder der Schüler kommt in eine andere Klasse und das entsprechende Dossier wird von einer anderen Fachperson weitergeführt. Da würde es störend wirken, wenn in der Titelleiste des Dossiers weiterhin eine Person aufgeführt würde, welche aktuell nichts mehr mit diesem Kind zu tun hat. Zu diesem Zweck kann der oder die Schul-Administrator/in im Dialogfeld «Bearbeiten» das Dossier einer anderen involvierten Person übergeben. Aber Achtung: In der Auswahlliste erscheinen nur Personen mit Admin-Rechten auf dieses Dossier.

| ossiers 🕨 Silvan | Muster                                                                         |                            |
|------------------|--------------------------------------------------------------------------------|----------------------------|
| Camp 1           | Silvan Muster                                                                  | Bearbeiten                 |
| -                | Geburtstag 02.05.2 0<br>Klasse 1. Klauger Gruppe Tiger<br>Schulhaus Grünwiesen | Verlaufsprotokoll anzeigen |
|                  | Dossierführende(r) Aeilig Steff (steff.aeilig@hfh.ch)                          | Fragestellung eröffnen     |

Möchte ein/e Benutzer/in Ihrer Lizenz ein Dossier löschen, muss man an Sie gelangen. Dies ist deshalb so eingerichtet, da wir davon ausgehen, dass Dossiers nicht einer bestimmten Lehrperson zugehören, sondern bei Personalwechsel oder Üebergaben weiter bestehen bleiben sollen. Üeber Ihren Schul-Admin-Zugang können Sie in der Dossierübersicht mit dem Button «Löschen» das Dossier unwiderruflich entfernen.

|   | Tina Hierzulande         2 aktuelle Fragestellungen         1 archivierte Fragestellungen | Löschen |
|---|-------------------------------------------------------------------------------------------|---------|
|   | Simi Künstler                                                                             | Löschen |
|   | <ul> <li>Manuela Muster</li> <li>1 aktuelle Fragestellungen</li> </ul>                    | Löschen |
| 6 | Fabio Rechenstark                                                                         | Löschen |